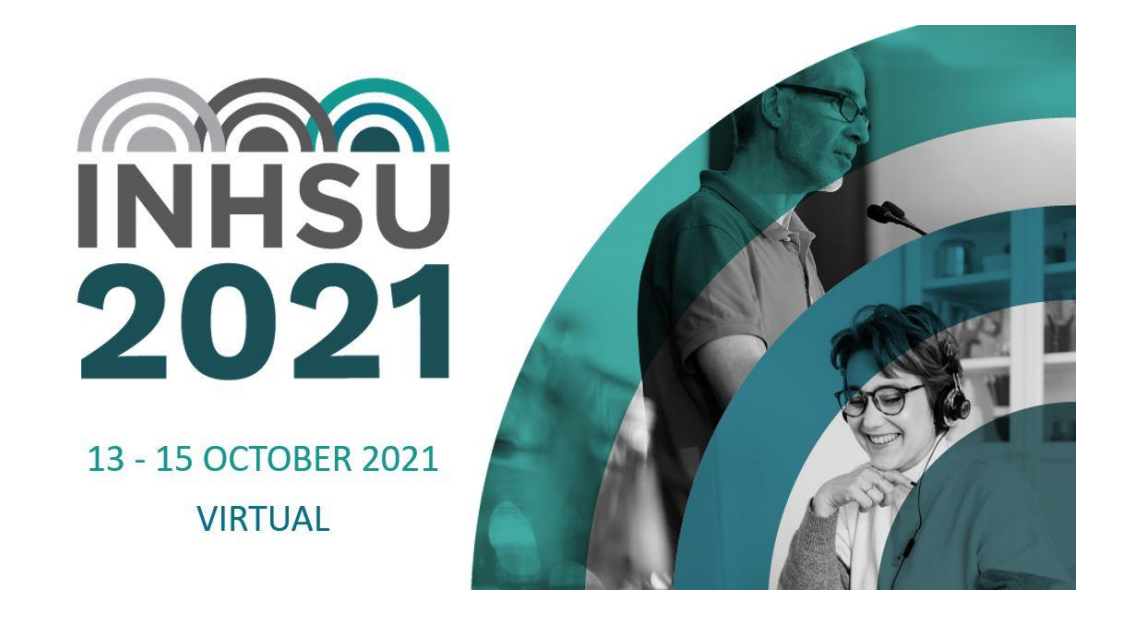

# VIRTUAL EXHIBITION MANUAL

13 - 15 October 2021

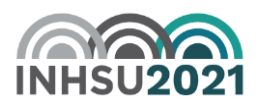

### **Exhibition Manual Instructions**

Welcome to the exhibition manual for **INHSU 2021**. Please ensure you view each section of this exhibition manual to ensure smooth logistics during the lead up to and during the Conferences.

## **Requirements Check List**

| Exhibition Booth Requirements                                                                                                    | Deadline     | Tick when completed |
|----------------------------------------------------------------------------------------------------|--------------|---------------------|
| Watch the Exhibitor Demo video                                                                                                    |              |                     |
| Downloadable Handouts (PDF / mp4. Format.<br>Max file size 5MB)                                                                      | Wednesday 29 |                     |
| Advise conference secretariat who will be<br>manning your virtual booth so the correct staff<br>profile is available in the platform | September    |                     |

## **Exhibition Opening Hours**

We recommend exhibitors be at their virtual booth during all breaks.

Delegates will not be able to engage in a video call or live chat conversation if you are not at your booth.

| Day 1, Wednesday 13 O | ctober 2021  |
|-----------------------|--------------|
| 10.30am – 11.10am     | Coffee Break |
| 12.45pm – 1.15pm      | Lunch        |
| 3.55pm – 4.25pm       | Coffee Break |

| Day 2, Thursday 14 Oct | ober 2021    |
|------------------------|--------------|
| 10.30am – 11.10am      | Coffee Break |
| 12.45pm – 1.15pm       | Lunch        |
| 3.35pm – 4.10pm        | Coffee Break |

| Day 3, Friday 15 Octobe | er 2021      |
|-------------------------|--------------|
| 10.30am – 10.55am       | Coffee Break |
| 12.30pm – 2.00pm        | Lunch        |

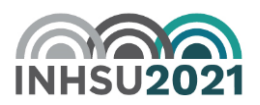

#### **Virtual Booth Requirement**

- Company Profile and Logo
  - Company profile and logo will be displayed on the exhibition page. Please email your company profile and logo to <u>liagh.manicom@ashm.org.au</u> by Wednesday 15 September.

|                             | Platinum                                                                                                    | $\diamond$ |
|-----------------------------|----------------------------------------------------------------------------------------------------|------------|
| ashm<br>conference & events | ASHM Conference and Events Division<br>If you are planning a conference, our award winning* team offer experience and support – from abstract or registration so<br>to major international conference management |            |
|                             | Viev                                                                                                    | N          |
| Downloadable E              | Brochures                                                                                                    |            |

- Conference delegates can download any exhibitor's materials on the right of the virtual booth. Exhibitor can include as many "brochures" as you want. Brochures can be:
  - **PDF Documents** (Maximum file size is 5MB)
  - Website URL's
  - Videos hosted online via YouTube or Vimeo (please advise URL)
- Please send us the files by **Wednesday 29 September** via email to <u>liagh.manicom@ashm.org.au</u>.

| ASHM Conference and Events Division                                                                                                    | ashm<br>conference & events | No further events today                                                    |   |
|----------------------------------------------------------------------------------------------------|-----------------------------|----------------------------------------------------------------------------|---|
| ASHM Conference and Events<br>Division                                                                                                    |                             | 🕞 Queue                                                                    | ~ |
| YOURE OPEN FOR BUSINESS<br>Attendees can now visit your virtual stand and request live meetings.<br>Keep an eye on your Queue (on the right) for any attendees waiting to meet you.<br>Just click Start Meeting and this will automatically start a video call<br>and you will be able to use screen share.<br>You can end a live meeting any time by clicking End Meeting and then<br>you are free to start your next meeting. |                             | In Meetings                                                                | ~ |
|                                                                                                    |                             | ASHM Conference and Events Division<br>Team Chat                           | ~ |
|                                                                                                    |                             | Brochures                                                                  | ^ |
|                                                                                                    |                             | ASHM Conference and Events Division<br>ASHM Conference and Events Division |   |

Important items to note:

- Delegates cannot request a video meeting or live chat if you are not at your booth, but they can request to connect with you via the meeting hub at any time.
- You need to provide the names of the staff who are virtually manning the booth to the conference secretariat. Only those names that have been provided will have access to the virtual booth.
- You will hear a 'ding' noise when a delegate is requesting to meet with you in your stand. You will need to be logged into your virtual stand to be able to hear this sound.

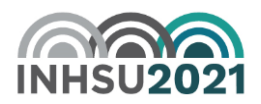

#### How to access your Virtual Booth

Watch the <u>demo video</u> to get familiar with the virtual platform. Portal login details will be sent closer to the conference. Live support is also available onsite if you are facing any portal issues.